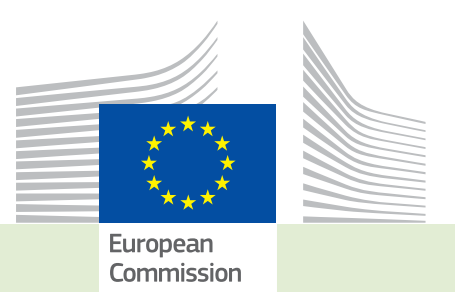

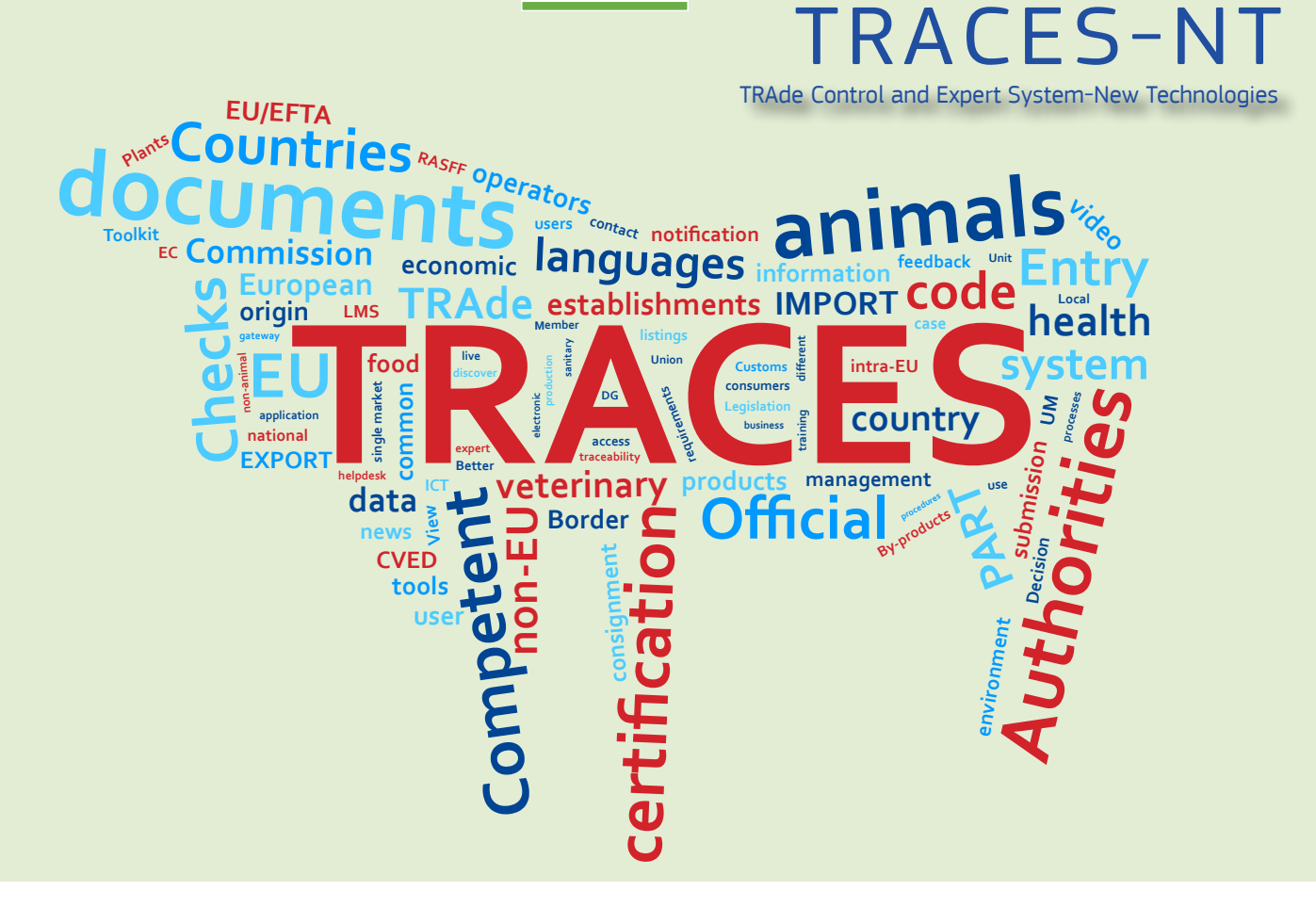

# *Release note* **Version 3.1.0** *Installation date: 15/01/2018*

Intended for TRACES-NT users

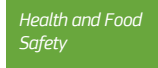

## Table of contents

| I.   | (    | Operator / authority / other body management                                    | 3  |
|------|------|---------------------------------------------------------------------------------|----|
| II.  | (    | General enhancements                                                            | 4  |
| III. | (    | CHEDPP                                                                          | 5  |
| IV.  | F    | РНҮТО                                                                           | 15 |
| V.   | (    | COI                                                                             | 19 |
|      | V.1. | Delete function for certificates, importers, exporters and issuing bodies:      |    |
|      | V.2. | Delete function for COI Extract with status "submitted", endorsing authorities: |    |
|      | V.3. | Bug fix – Endorsing authority signs COI as "Not clearable"                      |    |
|      | V.4. | Bug fix: Documents with special characters can no longer be uploaded            |    |

Version 3.1.0 of Traces NT resolves several bugs and implement the following improvements of the system:

## I. OPERATOR / AUTHORITY / OTHER BODY MANAGEMENT

#### 1.1.

Resolution of a bug letting a new user request for his role wrong combination of "Section – Activity".

#### **I.2**.

Creation of "Country Administrator" (other body) role which can be restricted by domain of competence. The country admin can validate users (from his domain or without domain) and will be able to manage geographic data for his country. The country admin cannot see or create certificates.

| < Editing Ad               | ministrator Belgium                     | a Cancel                                   | Save changes |
|----------------------------|-----------------------------------------|--------------------------------------------|--------------|
| Details                    |                                         | Contact information                        |              |
| Name                       | Administrator Belgium                   | Country                                    | •            |
| Status                     | Valid                                   | City Please provide city name, postal code | ٩            |
| Body Role                  | Country Administrator                   | Street                                     |              |
| Responsible for<br>country | Belgium (BE)                            |                                            | a.           |
| Additional<br>information  |                                         | Phone 🕿 +32.21.12.10.01                    |              |
|                            |                                         | Email 🖾 name@domain.com                    |              |
|                            |                                         | Website 🖉 http://                          |              |
|                            |                                         |                                            |              |
| ✓ Authority Dom            | ains                                    |                                            |              |
|                            | Add Search and assign Authority Domains | Q                                          |              |
| > РНУТО (РНУТО             | )                                       | ×                                          |              |

## II. GENERAL ENHANCEMENTS

#### II.1.

It is now possible from the search screen of certificates to visualize the number of returned results.

| Search: | Please provide | e reference num |        |         |        | ۹ | Search | Advanced search + | Showing 30 / 488 res |
|---------|----------------|-----------------|--------|---------|--------|---|--------|-------------------|----------------------|
|         | CHED Type:     | CHED-A          | CHED-P | CHED-PP | CHED-V |   |        |                   |                      |
|         | Status:        | Status -        | 1      |         |        |   |        |                   |                      |

## II.2.

The domain of the authorities is now visible from the search screen of authorities. Former display in TRACES NT production:

| Name I‡                     | Role/Code | Full Address                                                    | Country |  |
|-----------------------------|-----------|-----------------------------------------------------------------|---------|--|
| Aalst Customs Authority     | BCP       | Wijngaardveld (Industriezone Noord V) 34A<br>Aalst<br>9300      | Belgium |  |
| ANTWERPEN DAE DOUANEKANTOOR | BCP       | ELLERMANSTRAAT 21 (NOORDSTERGEBOUW)<br>Antwerpen<br>2050        | Belgium |  |
| Antwerpen, P                | ВСР       | GIP rechteroever Vosseschijnstraat 101<br>Kaai 198<br>Antwerpen | Belgium |  |

#### New display:

| Name 11                        | Role/Code  | Competence        | Country | Full Address                                                         |
|--------------------------------|------------|-------------------|---------|----------------------------------------------------------------------|
| Aalst Customs Authority        | BCP/BE0001 | Organie           | Belgium | Wijngaardveld (Industriezone Noord V) 34A 🖉 🖉                        |
| ANTWERPEN DAE<br>DOUANEKANTOOR | BCP/BE0002 | Organic<br>Plants | Belgium | ELLERMANSTRAAT 21 (NOORDSTERGEBOUW) 2060 Antwerp                     |
| Antwerpen, P                   | BCP/BEANR1 | Plants            | Belgium | GIP rechteroever Vosseschijnstraat 101<br>Kaai 198<br>2030 Antwerpen |

## III. CHEDPP

#### III.1.

Resolution of a bug preventing the authority to sign a certificate when the profile of the user submitting part I was modified between the moment of the submission and the moment of the decision.

| CHED-USER-004 | Description | Must be the current Revision of the User (actual: 1, current Revision: |
|---------------|-------------|------------------------------------------------------------------------|
| Error         |             |                                                                        |

#### **III.2**.

Resolution of a bug preventing to add a second laboratory test for the same commodity.

The impossibility to enter several lab test results that were "pending" on valid/rejected certificates will be corrected with a future release.

| •                                                                             | 1TEDHE   Tephritidae lass                                                            | eta / Minuta Contra    |            |
|-------------------------------------------------------------------------------|--------------------------------------------------------------------------------------|------------------------|------------|
| ▼<br>Motivation                                                               | TTEFTF   Teptinudae inse                                                             | cta / Williuta En atte | ente       |
| Aléat                                                                         | oire                                                                                 |                        |            |
| Conclusion de                                                                 | e l'inspecteur                                                                       |                        |            |
| Satis                                                                         | faisant                                                                              |                        | En attente |
| Commodity                                                                     |                                                                                      |                        |            |
| 07 LÉGUM                                                                      | IES, PLANTES, RACINES ET                                                             | TUBERCULES AL          | IMENTAIRES |
| LYPES Sola                                                                    | num lycopersicum 🗹                                                                   | reingere               |            |
| LYPES Sola                                                                    | inum lycopersicum 🗗                                                                  | reingere               |            |
| LYPES Sola                                                                    | Inum lycopersicum C                                                                  | gorum En attente       |            |
| LYPES Sola                                                                    | Inum lycopersicum ⊡*                                                                 | gorum En attente       | _          |
| VPES Sola                                                                     | inum lycopersicum ☑<br>1ALTEG   Alternaria Fung                                      | gorum En attente       |            |
| VPES Sola                                                                     | inum lycopersicum ☑<br>1ALTEG   Alternaria Fung<br>oire<br>e l'inspecteur            | gorum En attente       |            |
| LYPES Sola     Motivation     Aléat Conclusion de     Satis                   | inum lycopersicum ☑<br>1ALTEG   Alternaria Fung<br>oire<br>e l'inspecteur<br>faisant | gorum En attente       | En attente |
| LYPES Sola     Motivation     Aléat     Conclusion de     Satis     Commodity | inum lycopersicum ☑<br>1ALTEG   Alternaria Fung<br>oire<br>e l'inspecteur<br>faisant | gorum En attente       | En attente |

## III.<u>3</u>.

Laboratory tests are now correctly copied from the partial rejection screen to the automatically created certificates. Partial rejection screen:

| CHEDPP.FR.2018.0000154 Partial rejection                                                                                                    |                                                                                                    |                                      |  |  |  |  |  |  |
|----------------------------------------------------------------------------------------------------|----------------------------------------------------------------------------------------------------|--------------------------------------|--|--|--|--|--|--|
| Commodities selection Decision on Accepted Consignment                                                                                                    | Decision on Rejected Consignment                                                                                       |                                      |  |  |  |  |  |  |
| ● 1.29. Commodities                                                                                                    |                                                                                                    |                                      |  |  |  |  |  |  |
| Commodity EPPO Code Product type           Other living plants: fruit and clementina         Other living plants: fruit and vegetables                                                                                                    | Net Net Package Country of Sanitary F<br>Quantity weight volume count Origin Origin<br>1 Units 15 Kg 1L 15 Box Morocco | Region of Establishment of<br>Origin |  |  |  |  |  |  |
| ● II.6 Laboratory tests                                                                                                    |                                                                                                    | 1                                    |  |  |  |  |  |  |
| Commodities                                                                                                    |                                                                                                    |                                      |  |  |  |  |  |  |
| TTEPHF   Tephritidae Insecta / Min Motivation                                                                                                    | Uta Not satisfactory                                                                                                   |                                      |  |  |  |  |  |  |
| Random                                                                                                    | Suspicion                                                                                                    |                                      |  |  |  |  |  |  |
| Inspector conclusion                                                                                                    |                                                                                                    |                                      |  |  |  |  |  |  |
| Satisfactory                                                                                                    | Pending                                                                                                    | Not satisfactory                     |  |  |  |  |  |  |
| Commodity                                                                                                    |                                                                                                    |                                      |  |  |  |  |  |  |
| Commodity  Commodity |                                                                                                    |                                      |  |  |  |  |  |  |

Lab test is copied in the resulting rejected certificate:

| <     | CHED-PP: C                                                                                     | CHEDPP.FR.2018                                       | .000015             | 56       |            |                   |                             |
|-------|------------------------------------------------------------------------------------------------|------------------------------------------------------|---------------------|----------|------------|-------------------|-----------------------------|
| D     | PART I<br>SPATCHED CONSIGNMENT                                                                 | PART II<br>DECISION ON CONSIGNMENT                   | PART III<br>Control | EUROPHYT | 9          |                   | Current status:<br>REJECTED |
| II.   | 3. Documentary Check                                                                           |                                                      |                     |          | II.4. Ide  | ntity Che         | ck                          |
|       | Satisfactory                                                                                   | O Not s                                              | atisfactory         |          | ● Y<br>● S | es<br>atisfactory | ,                           |
| II.   | 5. Physical Check                                                                              |                                                      |                     |          |            |                   |                             |
|       | <ul> <li>Yes</li> <li>Satisfactory</li> </ul>                                                  | <ul> <li>No</li> <li>Not s</li> </ul>                | atisfactory         |          |            |                   |                             |
| € II. | 6 Laboratory tests                                                                             |                                                      |                     |          |            |                   |                             |
| •     | 1TEPHF   Tep                                                                                   | hritidae Insecta / Minuta Not s                      | atisfactory         |          |            |                   | LAP-000000516-CHE           |
|       | Random                                                                                         |                                                      |                     |          | Suspicio   | a                 |                             |
| Ins   | spector conclusion                                                                             |                                                      |                     |          |            |                   |                             |
|       | Satisfactory                                                                                   |                                                      | O Pen               | ding     |            |                   | Not satisfactory            |
| Co    | ommodity                                                                                       |                                                      |                     |          |            |                   |                             |
|       | CIDELE FRUIT AND NU<br>COSS Citrus fruit, fresh<br>COSS 22 00 Cleme<br>CIDEL Citrus clementina | JTS; PEEL OF CITRUS FRUIT (<br>a or dried<br>entines | OR MELONS           |          |            |                   |                             |

#### **III.4**.

#### Box I.8 "Accompanying documents" is now mandatory.

|         | Add A           | Accompanyin          | g Document 👻     |                |
|---------|-----------------|----------------------|------------------|----------------|
| Туре    | Phytosanitary c | Filename             | No file attached |                |
| Number  | 123456          | Date                 | 14/07/2017       | <b>I≇</b> Edit |
| Country | Egypt           | Place<br>of<br>issue | Cairo            |                |

#### III.5.

Coherence rule on the format of the container number now only applies if at least one maritime means of transport has been selected.

| I.12. Means of tra         | ansport                  |   | [ | 1.12. Means of tr    | ansport                                        |                  |
|----------------------------|--------------------------|---|---|----------------------|------------------------------------------------|------------------|
|                            | Add Means of Transport - |   |   |                      | Add Means of Tran                              | sport 👻          |
| t.                         | <b>≭</b> Airplane        |   |   | 1.                   | 🏦 Ship                                         |                  |
| Flight<br>number           | AF1234                   | ٩ |   | Country              | Morocco (MA)                                   | - (              |
| International<br>transport | AWB724-1234 5678         |   |   | Ship's name          | Méditerranée                                   | (                |
|                            | $\checkmark$             |   |   |                      | $\checkmark$                                   |                  |
|                            | Container number         | ] |   | Container number     |                                                |                  |
|                            |                          |   |   | 5                    | - 74 00 1647 - 0 1.11 - 11 - 11 - 11 - 1       | 7                |
|                            |                          | ] | L | Format: ABC[U or J o | r 2J1234507 = 3 letters, then either U or J or | .Z, then 7 numbe |

#### **III.6**.

Wood packaging materials (I.29) are now correctly copied in the second CHEDPP in case of transhipment, replacement, and control at place of destination.

#### III.7.

Changes in nomenclature code or EPPO codes (I.29) are now correctly reflected during selection of commodities for laboratory test (II.6). It is not possible anymore to create a lab test for a commodity that has been removed from part I.

#### III.8.

The different fields to enter a date in the "Counter analysis" part of the laboratory test (II.6) are now working as expected.

| Counte | er Analysis     |              |   |                     |                  | _   |
|--------|-----------------|--------------|---|---------------------|------------------|-----|
| Appl   | licant          |              |   |                     |                  | 8   |
|        | Laboratory      |              |   |                     |                  |     |
|        | Name            |              |   | C# Edit             |                  |     |
|        | Country         | ISO Code     |   | Q. Advanced         |                  |     |
|        | Address         |              |   |                     |                  |     |
|        |                 |              |   |                     |                  |     |
|        | Sample date     | 10/01/2018   | Ħ | Number of samples   |                  |     |
|        | Batch number    |              |   | Sample type         |                  | -   |
|        |                 |              |   | Sample conservation |                  | j l |
|        |                 |              |   |                     |                  |     |
| Labo   | oratory         |              |   |                     |                  | ß   |
|        | Sample use date | 10/01/2018   | = | Released date       | 10/01/2018       |     |
|        | Test method     |              |   | Results             |                  |     |
|        | Conclusion      | Satisfactory |   | Not interpretable   | Not satisfactory |     |

#### III.<u>9</u>.

Resolution of a bug preventing to delete a lab test from an "in progress" certificate.

Г

#### III.10.

The Traces reference number of certificates linked to each other by a partial rejection are now displayed on the PDF.

| Common Health Entry Document                                                                    |                        |  |  |  |  |  |
|-------------------------------------------------------------------------------------------------|------------------------|--|--|--|--|--|
| I.2. Reference<br>CHEDPP.FR.2018.0000004<br>(CHEDPP.FR.2018.0000006,<br>CHEDPP.FR.2018.0000007) | I.2.a. Local reference |  |  |  |  |  |

#### III.11.

It is now possible to create a certificate without commodity. This allows, in case of partial rejection, to only reject wood packaging materials. It is not necessary anymore to add a fake quantity of commodity in order to reject the WPM. To start a certificate:

| Select CHED type and commodities                                                                                                    |                |   |
|----------------------------------------------------------------------------------------------------|----------------|---|
| □ All CHED types □ CHED-A □ CHED-P □ CHED-V                                                                                                    | 🗂 Unselect all |   |
| Please provide nomenclarure code, section, species Q Filter                                                                                                    | E              |   |
| + 14 VEGETABLE PLAITING MATERIALS; VEGETABLE PRODUCTS NOT ELSEWHERE SPECIFIED OR INCLUDED                                                                                                    | CHED-PP        | * |
| + 18 COCOA AND COCOA PREPARATIONS                                                                                                    | CHED-PP        |   |
| + 25 SALT; SULPHUR; EARTHS AND STONE; PLASTERING MATERIALS, LIME AND CEMENT                                                                                                    | CHED-PP        |   |
| + 27 MNERAL FUELS, MNERAL OILS AND PRODUCTS OF THEIR DISTILLATION; BITUMNOUS SUBSTANCES; MNERAL WAXES                                                                                                    | CHED-PP        |   |
| + 44 WOOD AND ARTICLES OF WOOD; WOOD CHARCOAL                                                                                                    | CHED-PP        |   |
| + 52 COTTON                                                                                                    | CHED-PP        |   |
| + 63 OTHER VEGETABLE TEXTILE FIBRES; PAPER YARN AND WOVEN FABRICS OF PAPER YARN                                                                                                    | CHED-PP        |   |
| FURNITURE; BEDDING, MATTRESSES, MATTRESS SUPPORTS, CUSHIONS AND SMILAR STUFFED FURNISHINGS; LAMPS AND LIGHTING<br>FITTINGS, NOT ELSEWHERE SPECIFIED OR INCLUDED; ILLUMINATED SIGNS, ILLUMINATED NAMEPLATES AND THE LIKE; PREFABRICATED<br>BUILDINGS | CHED-PP        | = |
| + 95 TOYS, GAMES AND SPORTS REQUISITES; PARTS AND ACCESSORIES THEREOF                                                                                                    | CHED-PP        |   |
| Other than plants or plant products                                                                                                    | CHED-PP        |   |
| + No Commodities                                                                                                    | CHED-PP        |   |
| Cance                                                                                                    | el 🗸 🗸 Done    |   |

## Or after partial rejection:

| CHED-PP:                              | CHEDPP.FR.2018                     | .00000             | 25       |                      |                             |                                         |
|---------------------------------------|------------------------------------|--------------------|----------|----------------------|-----------------------------|-----------------------------------------|
| PART I<br>DISPATCHED CONSIGNMENT      | PART II<br>DECISION ON CONSIONMENT | PART II<br>Control | Еикорнут | ອ                    | Current status:<br>REJECTED | Next:<br>This is a final step.          |
| I.1. Consignor/Exporter               |                                    |                    |          | I.2. Reference       | 2                           | QR code                                 |
| Name Teores y flo                     | ta ISO Code                        | Valid              |          | L2.a. Local re       | HEDPP . FR . 2018 . 000002  |                                         |
| 1.5. Consignee/Importer               |                                    |                    |          |                      |                             |                                         |
| Name 🗇 La main ve<br>Country 🚺 France | rte<br>ISO Code                    | Valid<br>PR        |          | Links<br>x Partially | Rejected from:              | 2018.0000016 01:04/2018 16:23:09 +02:00 |

| ● 1.29. Commodities                                                                                                    |                           |                |        |           |                   |  |  |  |
|----------------------------------------------------------------------------------------------------|---------------------------|----------------|--------|-----------|-------------------|--|--|--|
|                                                                                                    |                           |                |        |           |                   |  |  |  |
|                                                                                                    |                           | No commodities |        |           |                   |  |  |  |
|                                                                                                    |                           |                |        |           |                   |  |  |  |
|                                                                                                    |                           |                |        |           |                   |  |  |  |
| ● 1.29. Wood packaging materials                                                                                                    |                           |                |        |           |                   |  |  |  |
| 1) 4415 Packing cases, boxes, crates, drums and similar packings, of wood; cable-drums of wood;       Subtetal net weight:       100 Kg         pallets, box pallets and other load boards, of wood; pallet collars of wood       Subtetal net weight:       100 Kg         4415/20       Pallets, box pallets and other load boards; pallet collars       Subtetal net weight:       10 packages:         4415/20       Pallets; pallet collars       Subtetal net weight:       10 packages: |                           |                |        |           |                   |  |  |  |
| Packaging material                                                                                                    | EPPO Code                 |                | Weight | Count     | Country of Origin |  |  |  |
| 4415 20 20                                                                                                    | NNNNW Mixed forest plants | 1              | 100 Kg | 10 Pallet |                   |  |  |  |
|                                                                                                    |                           |                |        |           |                   |  |  |  |

## III.12.

Notifications linked to the creation of a new certificate are now enabled.

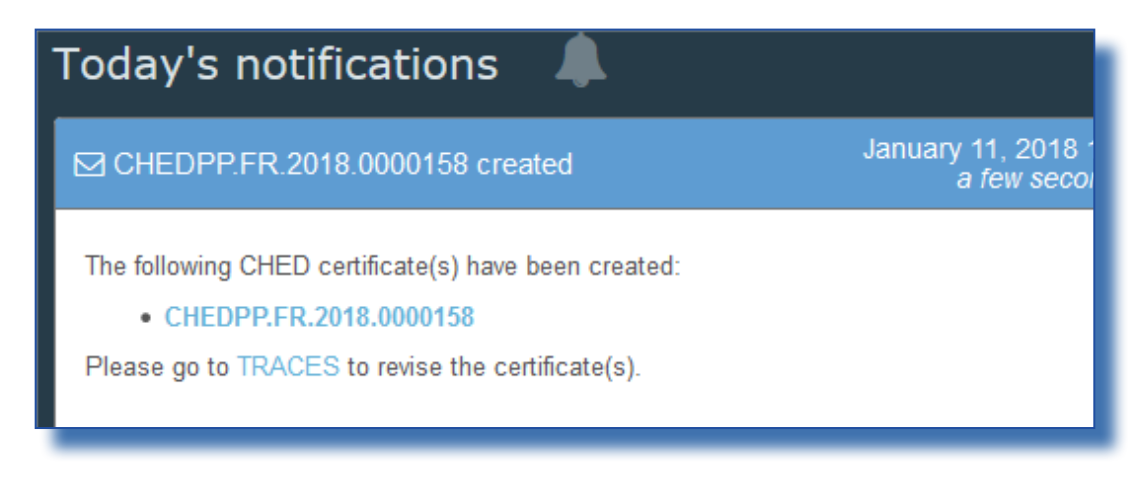

#### III.13.

Botanical species (I.29) are now listed by alphabetical order.

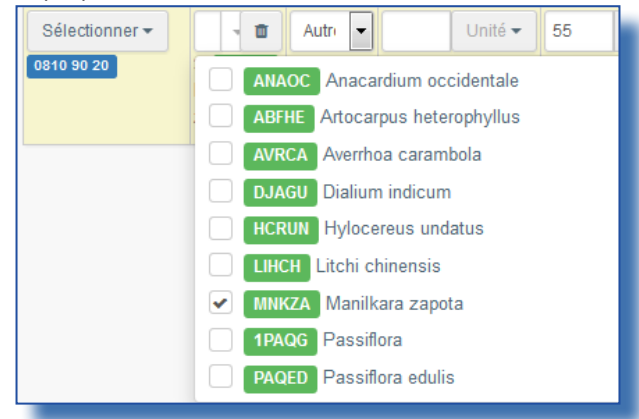

#### III.14.

It is now possible for authorities to cancel a valid certificate (for example because it contains a mistake). Open the valid certificate and click on "Cancel certification".

| CHED-PP: CHEDPP.FR.2018.0000044                               |                                                                                   |
|---------------------------------------------------------------|-----------------------------------------------------------------------------------|
| PART I PART II PART II CONTROL EUROPHYT                       | Current status:         Next           VALIDATED         CHED has been validated. |
| I.1. Consignor/Exporter                                       | L2. Reference QR code                                                             |
| Name & Exportateur Mala<br>Country Morocco ISO Code MA        | CHEDPP.FR.2018.0000044                                                            |
| 1.5. Consignee/Importer                                       |                                                                                   |
| Name 👁 La main verte 🛛 🕅                                      | Links                                                                             |
| Country France ISO Code FR                                    | L3. Border control post (BCP)                                                     |
|                                                               | Name Roissy Charles-De-Gaulle                                                     |
| -R                                                            | Country France BO Code PR                                                         |
| 1.7. Operator responsible for the consignment                 | Identification of applicant                                                       |
| Close Created by BCP FR ONE on 01/09/2018 11:39:57 +02:00 EET | Preview PDF @ Cancel certification                                                |

## III.15.

#### Improvement of the search bar for harmful organisms in the Europhyt tab.

|                          | <b>D</b> .                         |
|--------------------------|------------------------------------|
| Reason:                  | Other reasons: presence of harmful |
| Hermful eressiem:        | topo set 0                         |
| narmiui organism.        | EPPO code Q                        |
| Extent of contamination: | ▼ *                                |
|                          |                                    |
|                          | * Pamaua All + Add                 |
|                          | A Remove Air T Add                 |

#### III.16.

Box 9 of the Europhyt tab is now automatically populated with the data of box I.8 when only one accompanying document is specified.

| 9. Identification de l'envo | pi                         |     | * |
|-----------------------------|----------------------------|-----|---|
| Type of document:           | Lettre de transport aérien | •   | • |
| Number:                     | 1a                         |     |   |
| Pays:                       | Angola (AO)                | - 0 | * |
| Lieu d'émission:            |                            |     |   |
| Date d'émission:            | 18/01/2018                 | =   |   |
| _                           |                            |     |   |

#### III.17.

The URL link of the certificate in the system is now printed on the PDF.

| 1.33 Declaration                                                    |                                                                                            |                                                                                                    |                                                                                                    |           |
|---------------------------------------------------------------------|--------------------------------------------------------------------------------------------|----------------------------------------------------------------------------------------------------|----------------------------------------------------------------------------------------------------|-----------|
| I, the undersigned p<br>this document are to<br>phytosanitary check | erson responsible for the l<br>rue and complete and I agr<br>(s, as well as for redispatch | oad detailed above, certify that to th<br>ee to comply with the legal requirer<br>ing consignments, for quarantine o | e best of my knowledge and belief the statements made in i<br>nents of Council Directive 2000/29, including payment for<br>f plants, or costs of destruction and disposal if necessary. | Part I of |
| Date of signature                                                   |                                                                                            | Name of Signatory                                                                                                    | Signature                                                                                                    |           |
| Ť                                                                   |                                                                                            |                                                                                                    | , i i i i i i i i i i i i i i i i i i i                                                                                                    |           |
|                                                                     |                                                                                            |                                                                                                    |                                                                                                    |           |
|                                                                     |                                                                                            |                                                                                                    |                                                                                                    |           |
|                                                                     |                                                                                            |                                                                                                    |                                                                                                    |           |
|                                                                     |                                                                                            |                                                                                                    |                                                                                                    |           |
|                                                                     |                                                                                            |                                                                                                    |                                                                                                    |           |
|                                                                     |                                                                                            |                                                                                                    |                                                                                                    |           |
|                                                                     |                                                                                            |                                                                                                    |                                                                                                    |           |
|                                                                     |                                                                                            |                                                                                                    |                                                                                                    |           |
|                                                                     |                                                                                            |                                                                                                    |                                                                                                    |           |
|                                                                     |                                                                                            |                                                                                                    |                                                                                                    |           |
|                                                                     |                                                                                            |                                                                                                    |                                                                                                    |           |
|                                                                     |                                                                                            |                                                                                                    |                                                                                                    | - I       |
| en                                                                  |                                                                                            | https://webgate.acceptance.ec.eu                                                                                     | iropa.eu/tracesnt/certificate/ched/CHEDPP.FR.2018.0000157                                                                                                    | 1/2       |
|                                                                     |                                                                                            | *                                                                                                    |                                                                                                    |           |

#### III.18.

The second responsible for the consignment in case of transhipment is now correctly notified of the validation of the first certificate.

#### lll.19.

It is now possible to create an Europhyt notification for wood packaging materials described in "I.29 Wood packaging materials".

|                                     | + Add commodity                               |
|-------------------------------------|-----------------------------------------------|
|                                     |                                               |
|                                     |                                               |
|                                     |                                               |
|                                     |                                               |
|                                     |                                               |
|                                     |                                               |
| > 10 Description of the intercepted | part of the consignment - Packaging materials |
| 10 Description of the intercepted ; | part of the consignment - Packaging materials |

## IV. PHYTO

#### IV.1.

Update of the special requirements (Amendment 2017/1279 of Directive 2000/29)

#### IV.2.

Resolution of a bug preventing to "copy as new" a PHYTO in status VALID created previously.

#### IV.3.

Mandatory symbol \* added for the EPPO code at the treatment line and deletion of that same symbol at the general level of the treatment line

| Disin | festation and     | /or disinfe | ctior | n treatment        |   |                                |     |           |              |         |        |                |             |            |   |                                               | 1 |
|-------|-------------------|-------------|-------|--------------------|---|--------------------------------|-----|-----------|--------------|---------|--------|----------------|-------------|------------|---|-----------------------------------------------|---|
| Come  | rodity / EPPO cod |             |       | 12. Treatment type |   | 13. Chemical (active ingredier | nt) | 14. Durat | ion and temp | erature |        | <b>15</b> . co | ncentration | 16. Date   |   | + Add treatment<br>17. Additional information |   |
| 08    | 10 20 10 🕶        | RUBID Ru    | •     | Fungicide          | • | Fenhexamid                     | ۹   | 1         | Hours        |         | Unit 🕶 | 0.1            | miKg        | 09/01/2018 | = |                                               |   |
|       |                   |             |       |                    |   |                                |     |           |              |         |        |                |             | 00:00      | O |                                               |   |
|       |                   |             |       |                    |   |                                |     |           |              |         |        |                |             |            |   |                                               |   |
|       |                   |             | _     |                    | _ |                                | _   |           |              |         |        | _              |             |            |   |                                               |   |

#### IV.4.

Resolution of problems leading to "unexpected ID requirement" errors in part II.

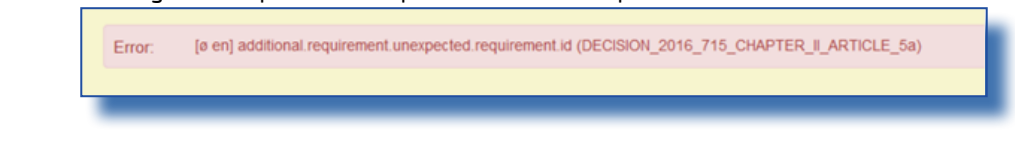

#### IV.5.

Possibility to sign a certificate as local or regional authority

## IV.6.

Generation of an automated local reference number if option is selected by user. A local reference number is now mandatory.

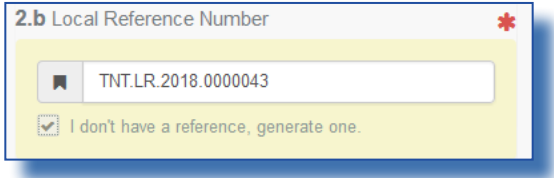

## IV.7.

It is now possible for authorities to cancel a valid certificate (for example because it contains a mistake). Open the valid certificate and click on "Cancel certification".

| РНУТО.МА.2018.000                         | 0065                         |    |                          |                                                                 |                                                                   |
|-------------------------------------------|------------------------------|----|--------------------------|-----------------------------------------------------------------|-------------------------------------------------------------------|
| Part I: Details of Dispatched Consignment | Part II: Certification       | 9  | Current status: VALID    |                                                                 | Next Final state                                                  |
| 1. Name and Address of Exporter           |                              |    | 2.a TRACES Reference     | e                                                               | QR Code                                                           |
| Name © CLEMENT                            | New                          |    | 📕 РНУТО.                 | MA.2018.00000                                                   | 65                                                                |
| Country Morocco                           | ISO Code MA                  |    | 2.b Local Reference N    | umber                                                           |                                                                   |
| 3. Declared Name and Address of Consign   | nee                          |    | PF 0012/2018             | nce, generate one.                                              |                                                                   |
| Name  ANU LANKA ENTERPRISE                | New                          |    | 4. Plant Protection Org  | anisation of                                                    |                                                                   |
| Country LI France                         | ISO Code FR                  |    | Name                     | Office National de Sé<br>Alimentaires (ONSSA)<br>végétaux (DPV) | curité Sanitaire des produits<br>), Division de la protection des |
| Region of destination                     |                              |    | Code                     | MA00001                                                         |                                                                   |
| 6. Declared Means of Conveyance           |                              | ~0 | Country                  | Morocco                                                         |                                                                   |
|                                           |                              |    | 4. to Plant Protection C | rganisation of                                                  |                                                                   |
| Close Created by CCA MA ONE on 01         | /08/2018 14:54:02 +01:00 CET |    |                          |                                                                 | Preview PDF . @ Cancel certification                              |
|                                           |                              |    |                          |                                                                 |                                                                   |

#### IV.8.

Improvement of the PDF when no treatment is included on the certificate.

## IV.9.

It is now possible during the initiation of a certificate to search by botanical species (latin name or EPPO code) to get the relevant nomenclature code.

| Phytosanitary Certificate: Select C | Commodities                                             | ×                          |
|-------------------------------------|---------------------------------------------------------|----------------------------|
| Please provide nomenclarure code,   | section, species                                        | Search                     |
| Select:      EPPO Code              | capsicum 30+                                            |                            |
| + 06 LIVE TREES AND OTHER PLANT     | S; BULBS, F                                             |                            |
| + 07 EDIBLE VEGETABLES AND CERT     | CPSSS Capsicum sp.                                      |                            |
|                                     | CACVOO Capsicum chlorosis virus                         | Ξ.                         |
| T 08 EDIBLE FRUIT AND NUTS; PEEL 0  | CPSAL Capsicum anomalum                                 |                            |
| COFFEE, TEA, MATÉ AND SPICE         | S CPSPU Capsicum pubescens                              | 0                          |
| + 10 CEREALS                        | CPSBA Capsicum baccatum                                 |                            |
| + 11 PRODUCTS OF THE MILLING IND    | USTRY; MAL Capsicum intrescenses                        |                            |
| + 12 OIL SEEDS AND OLEAGINOUS F     | RUITS; MISC CPSCH Capsicum chacoense AL                 | L PLANTS; STRAW AND FODDER |
| + 14 VEGETABLE PLAITING MATERIA     | LS; VEGETA Puccinia paulensis                           |                            |
|                                     | CPSFB Capsicum frutescens var. baccatum                 |                            |
| T IS COCOA AND COCOA PREPARA        | CPSEP Capsicum baccatum var. pendulum                   |                            |
| 25 SALT; SULPHUR; EARTHS AND S      | COLLCA Colletotrichum capsici                           |                            |
| + 27 MNERAL FUELS, MNERAL OILS      | AND PRODI PHRMCA Passalora capsicicola                  | WAXES                      |
| + 44 WOOD AND ARTICLES OF WOO       | D; WOOD C XANTAV Xanthomonas axonopodis pv. vesicatoria |                            |
| 45 CORK AND ARTICLES OF CORK        | CPSAN Capsicum annuum                                   |                            |
| + 52 COTTON                         | PHYTCP Phytophthora capsici                             |                            |
|                                     | Receiver Collectrichum demotium                         |                            |
|                                     | 0 element(s) selected.                                  | Cancel ✓ Done              |
|                                     |                                                         |                            |

## IV.10.

•

#### Notifications linked to the validation or rejection of a certificate are now enabled.

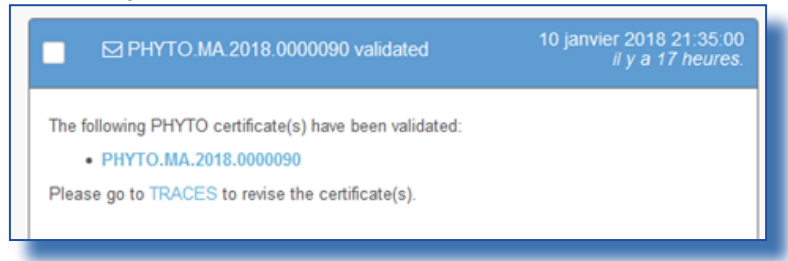

#### The URL link of the certificate in the system is now printed on the PDF.

| 10. This is to certify that the plants, plant products or other regulated articles d                                                                                                    | escribed herein                                                         |
|----------------------------------------------------------------------------------------------------|-------------------------------------------------------------------------|
| have been inspected and/or tested according to appropriate official procedures<br>considered to be free from the guarantine pests specified by the importing con<br>requirements of the importing contracting<br>party. including those for regulated non-quarantine pests. | and are<br>tracting party and to conform with the current phytosanitary |
|                                                                                                    |                                                                         |
|                                                                                                    |                                                                         |
|                                                                                                    |                                                                         |
|                                                                                                    |                                                                         |
|                                                                                                    |                                                                         |
|                                                                                                    |                                                                         |
|                                                                                                    |                                                                         |
|                                                                                                    |                                                                         |
|                                                                                                    |                                                                         |
|                                                                                                    |                                                                         |
|                                                                                                    |                                                                         |
| en https://webgate.acceptance.eo                                                                                                    | .europa.eu/tracesnt/certificate/phyto/PHYTO.MA.2018.0000090 1 / 2       |

## V. COI

#### V.1. DELETE FUNCTION FOR CERTIFICATES, IMPORTERS, EXPORTERS AND ISSUING BODIES:

It is now possible for certain users to delete a COI. The permissions are given as follows:

- Importers or Exporters are able to delete a COI that was saved by them as draft

- Issuing bodies are able to delete a COI that was saved by them as draft. Additionally, they can delete certificates with the status "issued" and "description completed"

When logged in, the user opens the COI that needs to be deleted. The "delete" button appears in the bottom right corner:

| ***                      | Clear                                      |
|--------------------------|--------------------------------------------|
| certificates             |                                            |
| No Extract Certificates. |                                            |
| Preview PDF              | Save as Draft Delete                       |
| t                        | t certificates<br>No Extract Certificates. |

Click the "delete" button, the status of the certificate changes to "deleted". The certificate can no longer be modified:

| DRAFT.COI.2017.0000029                                                                                      |   |                                                                                                    |  |
|----------------------------------------------------------------------------------------------------|---|----------------------------------------------------------------------------------------------------|--|
| Certificate                                                                                                 | ອ | Current status: DELETED Next: Final state                                                                                  |  |
| 1 Issuing control body or authority (name, address and code)                                                |   | 2 Procedure                                                                                                    |  |
| Name         Control Union Certifications           Country         INTERPORT           ISO Code         NL |   | <ul> <li>Council Regulation No 834/2007, Article 33 (2)</li> <li>Council Regulation No 834/2007, Article 33 (3)</li> </ul> |  |
|                                                                                                    |   |                                                                                                    |  |
|                                                                                                    |   | I                                                                                                    |  |

## V.2. DELETE FUNCTION FOR COI EXTRACT WITH STATUS "SUBMITTED", ENDORSING AUTHORITIES:

A valid user from an endorsing authority that is mentioned in a COI extract certificate can from now on delete this extract, when it is in the status "submitted".

When the user opens the "submitted" extract, a delete button is present in the bottom right corner of the screen:

| Importer (nam | ie, address and E | EORI number) |             |        |
|---------------|-------------------|--------------|-------------|--------|
| Name 😡        |                   |              |             |        |
|               | -                 |              | Preview PDF | Delete |
| _             |                   |              |             |        |

When this button is clicked, the extract certificate changes the status to "deleted":

| COI.MX.2017.0000017/4                      |                                                                                                    |    |                                                                                                    |                             |
|--------------------------------------------|----------------------------------------------------------------------------------------------------|----|----------------------------------------------------------------------------------------------------|-----------------------------|
| Extract COI                                |                                                                                                    |    | Current status: DELETED                                                                                         | Next. This is a final state |
| 1 Control body (<br>(name, address<br>Name | Control body or authority having issued the underlying certificate of inspection<br>(name, address and code)     Name Bioagricert S.r.L. Code MX-BIO-132 |    | Procedure     Council Regulation No 834/2007, Article 33 (2)     Council Regulation No 834/2007, Article 33 (2) |                             |
| Country                                    | Liitaly 180 Code                                                                                                    | 37 | <ul> <li>Council regulation No 654/200</li> </ul>                                                               | (, Peace 33 (3)             |

The data is not fully removed from TRACES NT and the information can still be seen. However, the amount that was inserted in the now deleted extract is made available again and a new extract can be created.

The deleted extract is displayed will all other extracts in the box of the base for extract and the numbering is kept:

| 3 Serial number of the certificate of inspection 4 Exporter (name and address)                                                                                   |                                        |  |  |  |  |  |
|----------------------------------------------------------------------------------------------------|----------------------------------------|--|--|--|--|--|
| COI.MX.2017.0000017                                                                                                    | Name © AGROPECUARIA TERRANOVA SA DE CV |  |  |  |  |  |
| Replacement for:                                                                                                    | Country Ed Mexico ISO Code Mcc         |  |  |  |  |  |
| Replaced by:                                                                                                    |                                        |  |  |  |  |  |
| National References  Extract certificates  RExtract No. 1 Cessigne distoration signed  RExtract No. 2 Solumined  RExtract No. 3 Solumined  RExtract No. 4 Design |                                        |  |  |  |  |  |
|                                                                                                    | R Extract No. 5 Submitted              |  |  |  |  |  |
|                                                                                                    |                                        |  |  |  |  |  |

## V.3. BUG FIX – ENDORSING AUTHORITY SIGNS COI AS "NOT CLEARABLE"

When an endorsing authority tried to sign a COI as "not clearable" an error message appeared and the COI couldn't be signed. The error has been fixed and the endorsing authorities can now sign a COI as "not clearable".

#### V.4. BUG FIX: DOCUMENTS WITH SPECIAL CHARACTERS CAN NO LONGER BE UPLOADED

Documents starting with special characters cannot be opened, when they were uploaded to TRACES NT as supporting documents for a COI.

TRACES NT now prevents the user from uploading files starting with special characters. When the user tries, an error message appears and the file will not be uploaded:

| Supporting documents                                                                          |                                 |            | ß                   |  |  |
|-----------------------------------------------------------------------------------------------|---------------------------------|------------|---------------------|--|--|
|                                                                                               | Add Accompanying Document -     |            |                     |  |  |
| Type *                                                                                        | Bill of lading                  |            |                     |  |  |
| Number *                                                                                      | 123                             |            | C <sup>®</sup> Open |  |  |
| Date *                                                                                        | 20/12/2017                      |            | ✓ Save              |  |  |
| Country *                                                                                     | H Mexico (MX)                   | × 0        | @ Cancel            |  |  |
| Place of issue                                                                                | Mexico                          |            |                     |  |  |
| Fie                                                                                           | Drop file here or               | ct file(s) |                     |  |  |
|                                                                                               | O Max. file's size is 10 MBytes |            |                     |  |  |
| Error: Konsterne Roomanying document invalid filename.it must begin with a letter or a number |                                 |            |                     |  |  |
|                                                                                               |                                 |            |                     |  |  |

Documents that have special characters in any other position than the first character can still be uploaded and opened.

## RAde Control and Expert System - New Technologies (TRACES)

TRACES-NT is a multilingual online management tool which notifies, certifies and monitors trade in animals, products of animal origin, feed and food of non-animal origin, plants, seeds, propagating material, goods of organic origin and woods.

TRACES-NT is an e-government system, following the requirements of the EU Digital Agenda towards dematerialisation of health documents.

European Commission Directorate-General Health and Food Safety TRACES Sector F101 6/169 B-1049 Brussels Tel.: +32 2297 63 50

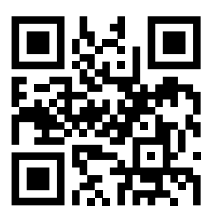

Mail:sante-traces@ec.europa.euApplication:https://webgate.ec.europa.eu/sanco/tracesWebsite:http://ec.europa.eu/traces/Presentation:http://prezi.com/user/TRACES/

 TRACES Toolkit:
 https://circabc.europa.eu/w/browse/ac0bd3d2-66ae-4234-b09c-a3fa9854acfd

 TRACES-NT online help:
 https://webgate.ec.europa.eu/tracesnt/help/general/Content/Home.htm

 FLEGT documentation:
 https://webgate.ec.europa.eu/tracesnt/user-guide/flegt/index.html

This information sheet is intended for TRACES users. You can find this document and download it <u>here</u>.